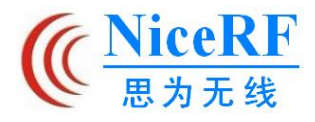

## UWB3000Fxx Demo 板使用说明

## 一、引言

UWB3000Fxx Demo 板搭载了1个 UWB 前端模块(UWB3000F00 或 UWB3000F27)、

1个显示屏及其操作按键。用户可通过操作界面来配置模块参数、并且测试相关的功能。

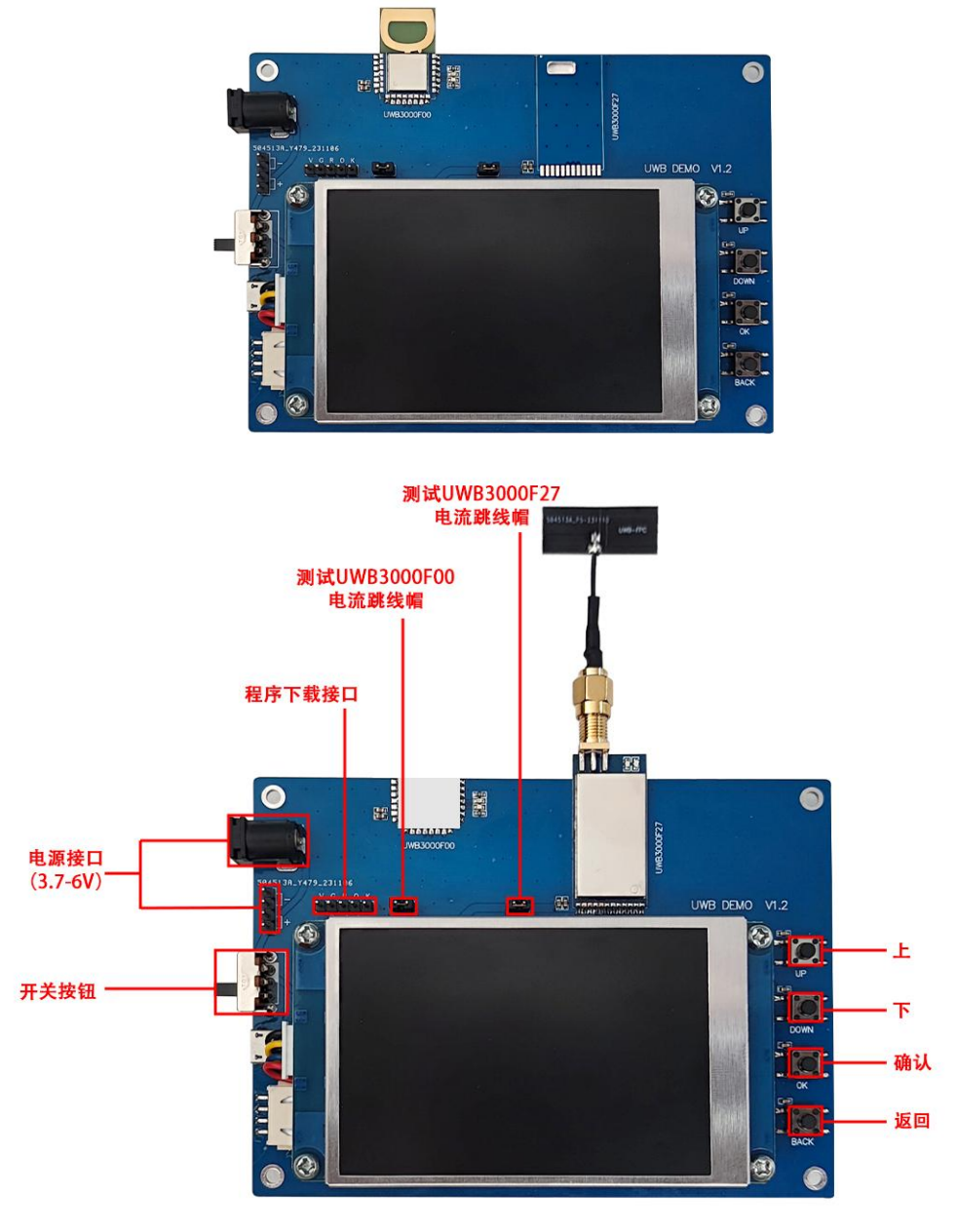

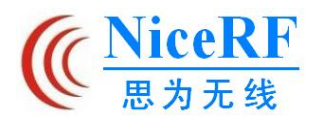

## 二、 显示屏界面介绍及其操作说明

●主界面

| > < 🗌 > <<br>TRx Response | Ranging             |
|---------------------------|---------------------|
| Setting                   | About               |
| UP: Prev Opt DOWN: L      | atter Opt OK: Enter |

Demo 板上电启动后,显示屏会显示主界面,用户可以按下 UP/DOWN 键来选择不同的选

- 项, 被选中的目标会高亮显示。按下 OK 键则进入对应的功能页面。
  - 收发数据功能测试(TRx Response)

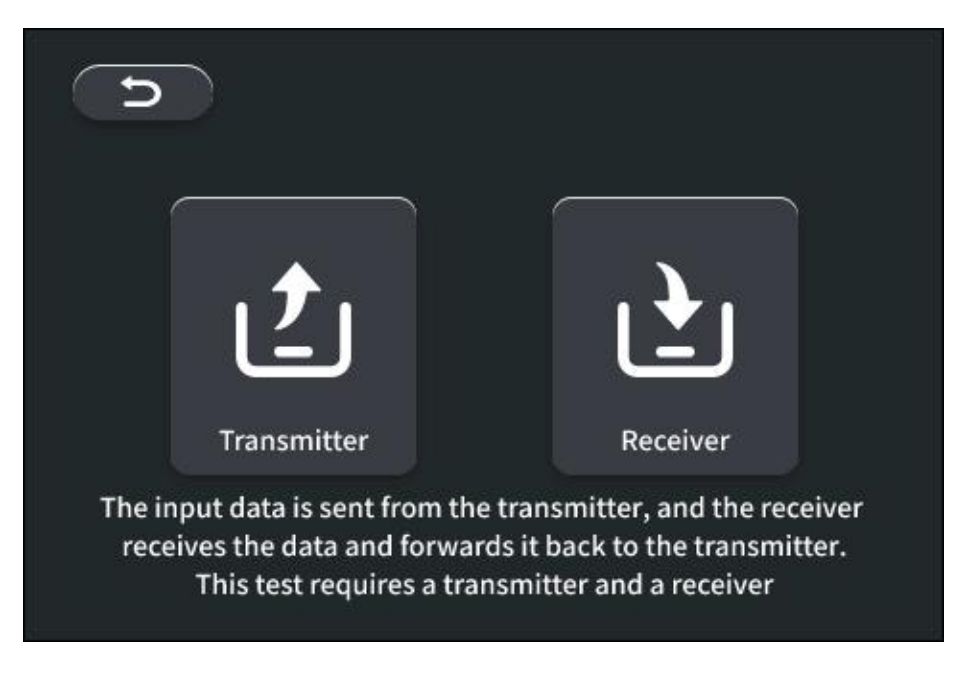

此功能需要一个发射端(Transmitter)和一个接收端(Receiver)配套才能开始测试。

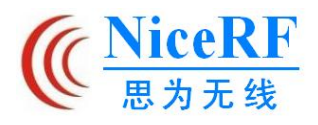

按下 UP/DOWN 键选择对应功能,然后按下 OK 键进入下个页面

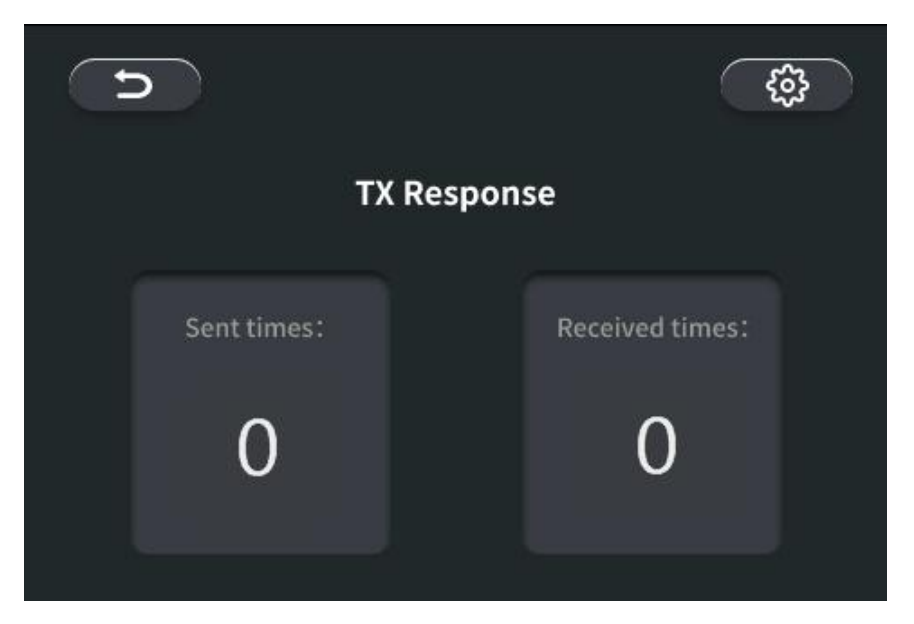

以发射端(Transmiter)为例 , 按下 OK 键进入这个页面后开始收发数据测试。Sent

times/Received times 表示已成功发射/接收数据的累计次数,该值会在对应的框内显示。

按下 BACK 键,会退出该测试,并回到主界面。

按下 OK 键,进入参数配置页面。

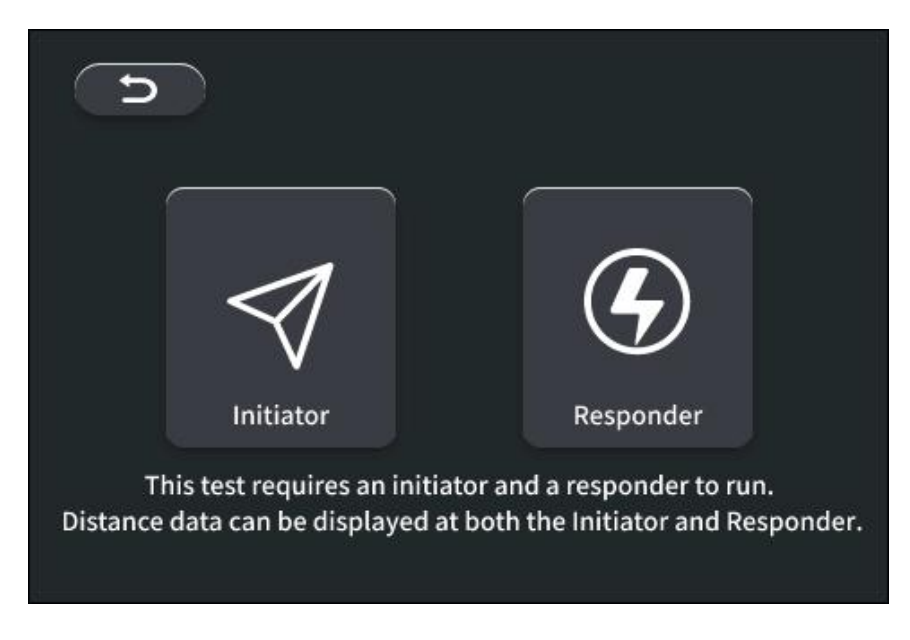

●测距测试(Ranging)

按下 UP/DOWN 键选择对应功能,然后按下 OK 键进入下个页面。

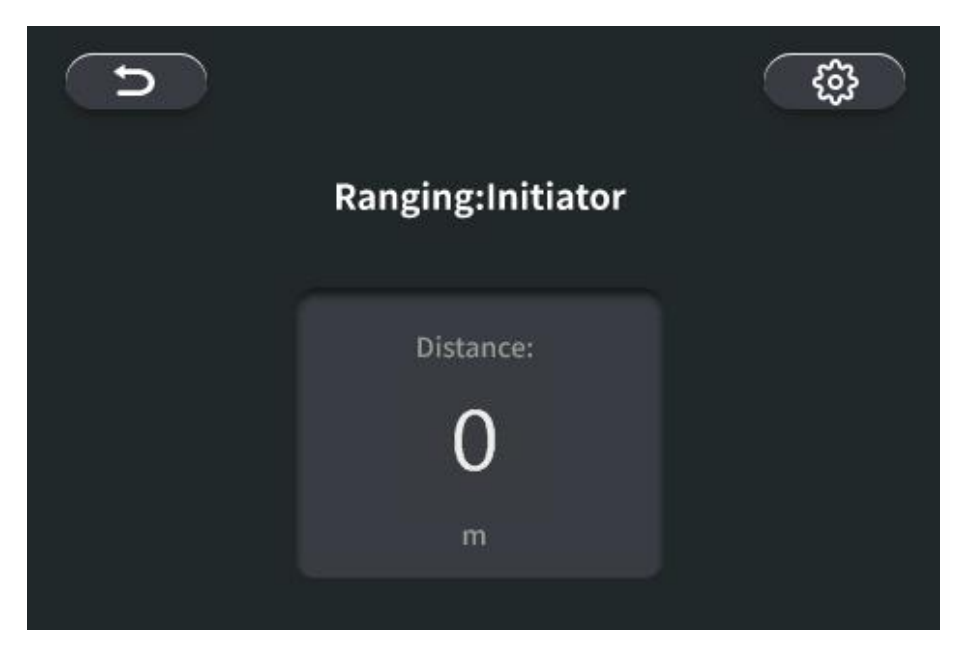

以发起端(Initiator)为例,Distance 框内会显示当前与响应端(Responder)之间的距 离。如果 3 秒内没有更新距离值,则表示数据接收失败,测距流程无法完成,此时 Distance 框 内会显示 3 个问号"???"。

注:由于发起端与响应端是各自发起双向测距(TWR),独自计算出距离,且测距时会受 到部分因素影响(天线延迟/场地/天气等),可能会影响无线信号在介质中的传输时间,所以发 起端与响应端显示的距离值不会完全一样,测试距离可能会存在误差。

按下 OK 键,进入模块配置页面。

按下 BACK 键,会退出该测试,并回到主界面。

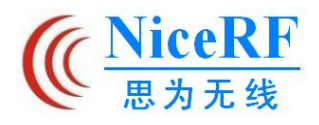

## ● 模块配置 (Setting )

| Device   | $\odot$    | HighPower | $\odot$ |
|----------|------------|-----------|---------|
| Channel  | $\odot$    | 5         | $\odot$ |
| DataRate | $\bigcirc$ | 6.8M      | $\odot$ |
| Gain     | $\odot$    | 30db      | $\odot$ |
| Bypass   | $\odot$    | Disable   | $\odot$ |
| Cancel   |            | ок        |         |

Device:模块选择(HighPower:UWB3000F27、LowPower:UWB3000F00)

Channel:通讯信道选择(5、9)

DataRate:空中数据速率选择(6.8M、850K)

Gain:模块功率增益等级选择(0~30db)

Bypass:可忽略

按下 UP/DOWN 键,可以切换不同的选项,对应选项内容会高亮显示,此时按下 OK 键,可以修改高亮选项的参数;当图中的 OK 键高亮时,按下 OK 键会应用当前参数并退出配置页面; 按下 BACK 键,则直接退出配置页面,当前修改的参数不会保存应用。